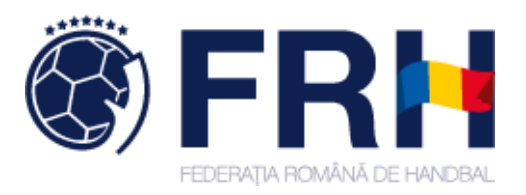

# Prezentare Sistem eletronic de înregistrare

Federația Română de Handbal HTTPS://SEI.FRH.RO

Dezvoltat de

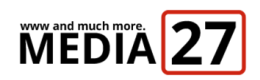

Cererea de înregistrare club

HTTPS://SEI.FRH.RO/REGISTER.PHP

# Pasul 2

Autentificarea în contul clubului

HTTPS://SEI.FRH.RO/

# Pasul 3

Adăugarea echipelor clubului

## Pasul 4

Administrarea echipelor clubului

# Pasul 5

Adăugarea / Modificarea / Ștergerea jucătorilor echipelor

## Pasul 6

Adăugarea / Modificarea / Ștergerea oficialilor echipelor

## Pasul 7

Adăugarea / Modificarea informațiilor unei echipe

## Pasul 8

Confirmarea datelor pentru validarea fiecărei echipe în parte

Cererea de înregistrare club

### HTTPS://SEI.FRH.RO/REGISTER.PHP

|             |                                                    | Cerere de în                             | registrare     |        |     |
|-------------|----------------------------------------------------|------------------------------------------|----------------|--------|-----|
| Subpasul 1  |                                                    | Date                                     | cont           |        |     |
|             | Nume complet al p                                  | persoanei de conta                       | act            |        |     |
|             | Nume                                               |                                          |                |        |     |
|             | E-mail de contact o                                | club                                     | Parolă         |        |     |
|             | Email                                              |                                          | Parolă         |        |     |
|             | Telefon de contact                                 | club                                     |                |        |     |
| Cube coul O | Telefon                                            |                                          |                |        |     |
| Subpasul 2  |                                                    | Date                                     | club           |        |     |
|             | Nume club                                          |                                          |                |        |     |
|             | Numele complet                                     | al clubului                              |                |        |     |
|             | CIS                                                | Adresă club                              |                |        |     |
|             | CIS                                                | Str., Nr.                                |                |        |     |
|             | Localitate                                         |                                          | Județ          |        |     |
|             | Localitate                                         |                                          | Alba           | ¥      |     |
|             | Siglă                                              |                                          |                |        |     |
|             | Choose File No                                     | o file chosen                            |                |        |     |
|             | * Fotografiile pot avea u<br>* Dimensiune minimă 5 | urmatoărele extensii: jp<br>00px x 500px | og, jpeg, png  | Subpas | sul |
|             |                                                    | Autentificare                            | Trimite cerere |        |     |
|             |                                                    | 2018 © Fri                               | n.ro v2.1      |        |     |

Primul pas constă în completarea cererii de înscriere a clubului dumneavoastră în sistem. Astfel la adresa indicată (https://sei.frh.ro/register.php) se regăseste cererea electronica necesară.

Acest pas este format din 3 subpași obligatorii și anume:

1) completarea datelor contului: persoana de contact, o adresa de e-mail pe care clubul să poată fi contactat cand este nevoie și pe care v-a sosi confirmarea că aveți contul activat (după ce un operator FRH va verifica datele dumneavoastră), parola contului (vă rugăm să folosiți o parolă puternică pentru a nu risca spargerea contului) si numărul de telefon (de preferință mobil) al persoanei de contact / clubului.

2) completarea datelor clublui: numele complet al acestuia – cel cu care o să apară pe site-ul FRH în competițiile înscrise sub forma (ex. CSM București, HC Arsenal Tăureni), CIS-ul clublui, ca acesta să fie identificat unic în sistem, adresa clublui sub forma stradă, număr, localitatea si județul. Totodata în acest pas mai este necesară adăugarea siglei clubului dumneavoastră sub forma jpg / jpeg / png și la o dimensiune minimă de 500px x 500px.

#### 3) după completarea formularului apăsarea butonului [Trimite Cerere].

După completarea celor 3 subpași se va astepta mailul de confirmarea din partea FRH care v-a activa contul și veți putea trece astfel la **pasul 2**.

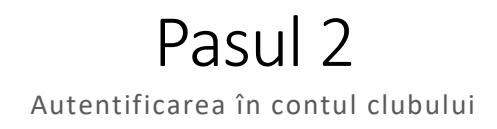

HTTPS://SEI.FRH.RO/

| Sistemul electronic de<br>înregistrare<br>Autentificare                                                   |
|----------------------------------------------------------------------------------------------------|
| FEDERAȚIA ROMÂNĂ DE HANDBAL                                                                               |
| E-mail                                                                                                    |
| alex@27media.ro                                                                                           |
| Parolă                                                                                                    |
| ••••••                                                                                                    |
| Daca nu aveți cont, trebuie să faceți o cerere de<br>înregistrare și un administrator să vă aprobe contul |
| Cerere înregistrare Autentificare                                                                         |
| <b>^</b>                                                                                                  |
| 2018 © Frh.ro v2.1                                                                                        |

Pasul 2 constă autentificarea în sistem dupa ce contul dumneavoastră a fost activat de catre FRH. Astfel la adresa indicată (https://sei.frh.ro) se regăseste formularul de autentificare.

Se completeaza cu e-mailul și parola introduse la primul pas și se apasă butonul albastru [Autentificare]. Daca aceasta s-a realizat cu succes veți putea trece la pasul al treilea.

### Pasul 3 Adăugarea echipelor clubului 🖲 FR 🖂 🚯 Informații 🖉 Manual 🖹 Date cont & club 🚯 Echipele mele 🔘 Ieșire Informații 🛷 Începe adăugarea echipelor Asistență Sistem Electronic de Înscriere 19.07.2018 🕑 Suport înscriere și completare date Mihai Pârvu Dana Boroș mobil: 0722 330 818 mobil: 0745 609 931 email: parvumihai@gmail.com email: dana.boros@frh.ro Suport probleme tehnice Alexandru Mărăcineanu, 27 Media mobil: 0741 047 191 email: alex@27media.ro 🛷 Începe adăugarea echipelor

Pasul 3 constă în introducerea în sistem a echipelor ce fac parte din clubul dumneavoastră (ex. Liga Naționala Feminin, Divizia A Feminin, etc).

După realizarea pasului 2 o să vedeți ecranul de mai sus cu informații. Totodată datele de contact se mai regăsesc si la sfârșitul acestei documentații.

Pentru a începe procesul de adăugare se acceseaza unul din cele 3 butoane – (2 albastre [Începe adăugarea echipelor] sau [Echipele mele]). Totodata în meniul afișat se mai pot vedea rubricile (Manual, Date cont & club – fiind datele pe care dumneavoastră le-ați completat în cererea de înscriere a clubului si butonul leșire – pe care vă recomandăm să îl foloșiți de fiecare dată când închideți site-ul SEI)

| FRH     | 1 Inform         | nații <i>目</i> Manual 🗎 Date cont | & club 🔒 Echipele | e mele <b>O</b> leșire |                        |
|---------|------------------|-----------------------------------|-------------------|------------------------|------------------------|
| Ecl     | hipele me        | le                                |                   |                        | + Adaugă echipă        |
|         |                  |                                   |                   |                        | Căutare:               |
| #       | Sezon            | Nivel                             | Echipă            | Status                 | Acțiuni                |
| 1       | 2018/2019        | Liga Națională Feminin            | HC Baicoi         | ② Neverificată FRH     |                        |
| 2       | 2018/2019        | Divizia A Feminin                 | HC Baicoi         | ② Neverificată FRH     | Administrează echipă 🗙 |
| 3       | 2018/2019        | Juniori 1 Feminin                 | HC Baicoi         | O Neverificată FRH     |                        |
| Vizibil | de la 1 la 3 dir | n 3 intrări                       |                   |                        |                        |
|         |                  |                                   |                   |                        | 2018 © Frh.ro v2       |

În continuare în ecranul "echipele" mele se va apasa butonul [Adaugă echipă] și se va completa numele echipei (este automat și vă rugăm să nu interveniți asupra lui decât dacă, așa cum este specificat, aveti mai multe echipe în aceeași competiție și trebuie făcută diferența între ele ex. HC Băicoi, HC Băicoi I, HC Băicoi II – toate la Juniori 2 sa zicem) și se alege competiția în care să înscrieți echipa.

| Ecl     | hipele me        | le                | Nume echipă                                                                  | Competiție                             |       | + Adaugă echipă          |
|---------|------------------|-------------------|------------------------------------------------------------------------------|----------------------------------------|-------|--------------------------|
|         |                  |                   | HC Baicoi                                                                    | Juniori 2 Feminin                      | •     | Căutare                  |
| #       | Sezon            | Nivel             | + în cazul în care sunt mai multe ec<br>nume: II, III, IV (ex. HC Băicoi II) | hipe în aceeași competiție se va adaug | a în  | Acțiuni                  |
| 1       | 2018/2019        | Liga Națională F  |                                                                              |                                        |       | Administrează echipă 🗙   |
| 2       | 2018/2019        | Divizia A Feminii |                                                                              | Adaugă e                               | chipă | 🖹 Administrează echipă 🗙 |
| 3       | 2018/2019        | Juniori 1 Feminin | HC Baicoi                                                                    | O Neverificată FRH                     |       | 🖹 Administrează echipă 🗙 |
| Vizibil | de la 1 la 3 din | 3 intrări         |                                                                              |                                        |       |                          |

Se apasă butonul [Adaugă echipă] și astfel veți avea prima dumneavoastră echipă în sistem. Repetați acest pas (3) pentru toate echipele pe care doriți să le adăugați în sistem. Ele vor aparea în tabel in ordinea adaugării lor.

Indicatorul (**Neverificată FRH**) din dreptul fiecărei echipe se va schimba odată cu validarea datelor de către FRH, după completarea tuturor pașilor din sistem si verificarea veridicității datelor.

Pentru a trece la pasul 4 apăsăm pe butonul [Administrează echipă].

Administrarea echipelor clubului

| 0  | ŀ     | IC Baico  | oi / Liga Națională Feminin   |                    |       |                | Jucători      | Oficiali   | Date echipă        |
|----|-------|-----------|-------------------------------|--------------------|-------|----------------|---------------|------------|--------------------|
| Ju | ICà   | itori     |                               |                    |       |                |               | → +/       | daugă jucător      |
|    |       |           |                               |                    |       |                | Căutare       | :          |                    |
|    | #     | Poză      | Jucător                       | Nr.C               | arnet | Naționalitate  | DN            |            | Acțiuni            |
|    | 1     |           | Maracineanu Alexandru-Ciprian | 1                  | 2345  | RO             | 1985-09-27    | <u>→</u> 🛛 | Modifica 🗶         |
|    | 2     |           | Stir Alexandru                |                    | 1234  | RO             | 10/07/2018 _  | → 🕝        | Modifica 🗙         |
|    | Vizil | oil de la | 1 la 2 din 2 intrări          |                    |       |                |               |            |                    |
|    |       |           |                               |                    |       |                |               |            | 2018 © Frh.ro v2.1 |
|    |       |           |                               |                    |       |                |               |            |                    |
| 0  | Н     | C Baico   | i / Liga Națională Feminin    |                    |       |                | Jucători      | Oficiali   | Date echipă        |
| 0  | fici  | ali       |                               |                    |       |                |               | → <b>+</b> | Adaugă oficial     |
|    |       |           |                               |                    |       |                | Căutare       | :          |                    |
|    | #     | Poză      | Oficial                       | Funcție            | Ecuso | on Naționalita | te DN         |            | Acțiuni            |
|    | 1     |           | Maracineanu Alexandru         | Antrenor principal | Α     | R              | .0 1985-09-27 |            | Modifică 🗙         |
| N  | 'izib | il de la  | 1 la 1 din 1 intrări          |                    |       |                |               |            |                    |
|    |       |           |                               |                    |       |                |               |            | 2018 © Frh.ro v2.1 |

Pasul 4 este un pas intermediar de descriere a ecranelor Jucători, Oficiali și Date echipă.

Astfel în ecranul Jucători avem lista acestora (la început fiind goală) și cateva informații de bază pentru acestia. Lucrurile sunt valabile și pentru celelalte 2 ecrane, Oficiali si Date echipă.

În ecranele Jucători și Oficiali avem 3 operațiuni disponibile – Adăugare, modificare și ștergere.

În ecranul Date echipă avem doar opțiunea de a actualiza datele din formular.

Tabele cu jucători și oficiali permit sortarea acestora dupa diferite criterii (alfabetică, naționalitate) dar și căutarea după numele acestuia sau nr de legitimație.

| O HC Baicoi / Liga Națională Feminin                                                                                                    |                                                   |                                                                                   | Jucători         | Oficiali        | Date echipă         |
|----------------------------------------------------------------------------------------------------|---------------------------------------------------|-----------------------------------------------------------------------------------|------------------|-----------------|---------------------|
| Date echipă                                                                                                    |                                                   |                                                                                   |                  |                 |                     |
|                                                                                                    | Cu                                                | ulori                                                                             |                  |                 |                     |
| Culoare primară                                                                                                    |                                                   | Culoare secundară                                                                 |                  |                 |                     |
|                                                                                                    | •                                                 |                                                                                   |                  |                 | ,                   |
|                                                                                                    | Informatii sp                                     | onsor principal                                                                   |                  |                 |                     |
| Nume sponsor                                                                                                    |                                                   | E-mail sponsor                                                                    |                  |                 |                     |
| Numele sponsorului                                                                                                    |                                                   | E-mail sponsor                                                                    |                  |                 |                     |
| Siglă sponsor (statica - jpg, jpeg, png)                                                                                                    |                                                   | Siglă sponsor (vectorial - ai, cdr, pd                                            | lf)              |                 |                     |
| Choose File No file chosen                                                                                                    |                                                   | Choose File No file chosen                                                        |                  |                 |                     |
| <ul> <li>+ Fişierele pot avea următoarele extensii: jpg, jpeg, png</li> <li>+ Dimensiune minimă 800px x 800px</li> <li>+ Obligatoriu la Liga Națională</li> </ul>                           |                                                   | + Fișierele pot avea urmatoarele extensii: ai,<br>+ Obligatoriu la Liga Națională | , cdr, pdf       |                 |                     |
|                                                                                                    | Inform                                            | nații sală                                                                        |                  |                 |                     |
| Nume                                                                                                    | Adresă (Oraș, stradă, n                           | umăr)                                                                             | Capacit          | tate            |                     |
| Numele sălii                                                                                                    | Oraș, stradă, număr                               |                                                                                   | Număr            | de locuri       |                     |
|                                                                                                    | + Vă rugăm să introduceti a<br>virgula intre ele) | dresa sălii în ordinea: oraș, stradă, număr (cu                                   | + Număr          | rul de locuri   |                     |
|                                                                                                    | _                                                 |                                                                                   |                  |                 |                     |
| Fotografie de echipă în format 13/18 Choose File No file chosen                                                                                                    |                                                   |                                                                                   |                  |                 |                     |
| + Fotografiile pot avea următoarele extensii: jpg, jpeg, png<br>+ Obligatoriu la Liga Națională                                                                                             |                                                   |                                                                                   |                  |                 |                     |
| Dovadă plată taxa de înscriere #1                                                                                                    |                                                   | Dovadă plată taxa de înscriere #2                                                 |                  |                 |                     |
| Choose File No file chosen                                                                                                    |                                                   | Choose File No file chosen                                                        |                  |                 |                     |
| + Fișierele pot avea următoarele extensii: jpg, jpeg, png, pdf                                                                                                    |                                                   | + Fișierele pot avea următoarele extensii: jp                                     | g, jpeg, png, p  | df              |                     |
| + Scan / Fotografie cu dovada plâții a măcar jumătate din ta<br>Contract asiguirarea nază și ordine                                                                                         | xei de înscriere                                  | + Scan / Fotografie cu dovada plății a restul                                     | lui de plată dir | n taxa de înscr | iere, dacă este caz |
|                                                                                                    |                                                   |                                                                                   |                  |                 |                     |
| + Fişierele pot avea următoarele extensii: jpg, jpeg, png, pdf                                                                                                    |                                                   |                                                                                   |                  |                 |                     |
| + Contractul (scanat) încheiat între club și o altă structură av                                                                                                    | ând ca obiect asigurarea pazei și                 | ordinii cu ocazia jocurilor oficiale disputate pe te                              | eren propriu (o  | conform HG n    | r. 791/19.05.2004); |
| Protocol de colaborare cu un club de juniori (du                                                                                                    | blă legitimare)                                   |                                                                                   |                  |                 |                     |
| Choose File No file chosen                                                                                                    |                                                   |                                                                                   |                  |                 |                     |
| <ul> <li>+ Fişierele pot avea următoarele extensii: jpg, jpg, png, pdf</li> <li>+ Protocol de colaborare (scanat) cu un club de juniori</li> <li>+ Obligatoriu la Liga Națională</li> </ul> |                                                   |                                                                                   |                  |                 |                     |
| Lista nominală cu juniori (dublă legitimare)                                                                                                    |                                                   |                                                                                   |                  |                 |                     |
| Choose File No file chosen                                                                                                    |                                                   |                                                                                   |                  |                 |                     |
| + Fișierele pot avea următoarele extensii: jpg, jpeg, png, pdf<br>+ Lista nominală (scanată / fotografiata) cu sportivii juniori c                                                          | are vor putea evolua cu dublă le <u>c</u>         | gitimare                                                                          |                  |                 |                     |
| Asigurare de grup                                                                                                    |                                                   |                                                                                   |                  |                 |                     |
| Choose File No file chosen                                                                                                    |                                                   |                                                                                   |                  |                 |                     |
| + Fișierele pot avea următoarele extensii: jpg, jpeg, png, pdf                                                                                                    |                                                   |                                                                                   |                  |                 |                     |
| + Scan / Fotografie cu lista asiguraților de grup                                                                                                    |                                                   |                                                                                   |                  |                 |                     |
|                                                                                                    | Actual                                            | lizează date                                                                      |                  |                 |                     |
|                                                                                                    |                                                   |                                                                                   |                  |                 |                     |
|                                                                                                    |                                                   |                                                                                   |                  |                 | 2018 © Frh.ro v2    |

Adăugarea / Modificarea / Ștergerea jucătorilor echipelor

| Adaugă jucător                                                                                                    |                                                                                    | ×                      |
|----------------------------------------------------------------------------------------------------|------------------------------------------------------------------------------------|------------------------|
| <ul> <li>☐ Informații de bază</li> <li>Nume</li> <li>Buciu</li> <li>Data nașterii</li> <li>01/07/2018</li> <li>CNP</li> <li>1234567890111</li> </ul>                                                                                                    | Prenume<br>Marian<br>Nr. Carnet de legitimare<br>12344<br>Naționalitate<br>Romania |                        |
| Adaugă contract<br>De la:<br>01/07/2018                                                                                                    | Până la:<br>31/07/2018                                                             |                        |
| <ul> <li>Adaugă contract împrumut</li> <li>Acest jucător este împrumutat</li> <li>De la clubul:</li> <li>CSM Ploiesti</li> </ul>                                                                                                    | De la:<br>01/07/2018                                                               | Până la:<br>31/07/2018 |
| Adaugă contract dublă legitimare<br>Acest jucător are dublă legitimare                                                                                                    |                                                                                    |                        |
| <ul> <li>Adaugă documente</li> <li>Poză tip buletin</li> <li>Choose File android-chrome-96x96.png</li> <li>+ Fişierele pot avea următoarele extensii: jpg, jpeg, png.</li> <li>+ Dimensiune 500px x 500px</li> <li>+ Obligatoriu la Liga Națională</li> <li>Poză legitimație cu viză</li> <li>Choose File android-chrome-96x96.png</li> <li>+ Fişierele pot avea următoarele extensii: jpg, jpeg, png, pdf</li> <li>+ Obligatoriu la Liga Națională</li> </ul> |                                                                                    |                        |
|                                                                                                    |                                                                                    | ➤ O Adaugă jucător     |

Pasul 5 este un pas care se va repeta pentru fiecare jucător din sistem. Informațiile pentru adăugarea unui jucător sunt grupate in 5 categorii: **informații de bază**, **contract**, **contract împrumut** – daca este cazul, **contract dublă legitimare** – daca este cazul si **documente**.

Contract împrumut și contract dubla legitimare se vor completa doar dacă este cazul. Celelalte 3 rubrici sunt obligatorii și se vor completa toate datele aferente lor.

Astfel la **informații de bază** se vor completa numele, prenumele, data nasterii in formatul specificat / sau folosind calendarul, nr. de legitimație, cnp-ul pentru jucătorii români sau număul lor de identificare din cartea de identitate și naționalitatea acestora.

La contract se vor introduce datele între care contractul jucătorului este valabil (conform cu contractul acestuia).

Dacă jucătorul este **împrumutat** atunci se bifează [acest jucător este împrumutat] și se completează câmpurile conform contractului de împrumut: clubul de la care provine jucătorul (exact cum este scris în contract), si datele între care are drept de joc pentru echipa dumneavoastră.

Această rubrică se completeaza doar de către clubul la care este împrumutat jucătorul nu și de către clubul care deține jucătorul pentru a evita duplicarea jucătorilor.

Dacă jucătorul are **dublă legitimare** atunci se bifează [acest jucător este împrumutat] și se completează câmpurile conform contractului de dublă legitimare: clubul de la care provine jucătorul (exact cum este scris în contract), si datele între care are drept de joc pentru echipa dumneavoastră.

#### În cazul în care sunteți clubul ce deține astfel de jucători ii completați în sistem dar nu completați rubrica de dublă legitimare. Această rubrică se completează doar de către clubul la care a primit a doua legitimare.

**Documente** – aici se vor adăuga poza de tip buletin, necesară legitimației, poza cu legitimatia vizată si poza viza medicală. Astfel toate datele vor fi în format electronic și se va putea face mult mai ușor verificarea lor. Totodata se vor introduce datele între care viza este valabilă (conform cu datele înscrise pe ea, ca sistemul să vă poată notifica de expirarea acesteia)

Adăugarea pozei / scanului cu viza medicala si legitimatia de joc, respectiv a datelor între care aceasta este valabilă se va face de fiecare dată la expirarea acestora pentru a fi siguri ca în sistem datele sunt actualizate.

După completarea informațiilor se apasă butonul [Adaugă jucător]. Daca totul a fost corect completat jucătorul va aparea în tablelul cu jucători. Din tabel se poate apăsa butonul modificare si pot verifica datele completate. Astfel în acest ecran apar 2 rubrici noi – Istoric contracte și istoric documente unde pot vedea fișierele adăugate cu succes. În cazul în care anumite fișiere urcate de dumneavoastră nu vă apar vă rugăm sa mai incercați odata si sa aveti grija ca ați respectat cerintele pentru formatul fișierelor si dimensiunea maximă de 15MB / fișier.

Un jucător poate fi adăugat dupa completarea rubricii cu informații de bază, urmând ca restul datelor să poată fi completate ulterior folosind rubrica modificare jucător. Important. Până la data limită trebuie completate toate datele necesare fiecărui jucător.

| Actualizează jucător<br>Maracineanu Alexandru-Ciprian                                                                       |                          | ×    |
|----------------------------------------------------------------------------------------------------|--------------------------|------|
| <mark>🕰 Informații de bază</mark><br>Nume                                                                                   | Prenume                  |      |
| Maracineanu                                                                                                    | Alexandru-Ciprian        |      |
| Data nașterii                                                                                                    | Nr. Carnet de legitimare |      |
| 27/09/1985                                                                                                    | 12345                    |      |
| CNP                                                                                                    | Naționalitate            |      |
| 1234567890111                                                                                                    | Romania                  | Ŧ    |
| Istoric contracte     Normal (2018-07-01/2018-07-31/)     Împrumut (2018-07-01/2018-08-31/CSM Ploiesti)                     |                          |      |
| <ul> <li>x Poză tip buletin</li> <li>x Poză legitimație cu viză</li> </ul>                                                  |                          |      |
| Adaugă contract De la:                                                                                                    | Până la:                 |      |
| ZZ/LL/AAAA                                                                                                    | ZZ/LL/AAAA               |      |
| Adaugă contract împrumut<br>Acest jucător este împrumutat                                                                   |                          |      |
| Adaugă contract dublă legitimare<br>Acest jucător are dublă legitimare                                                      |                          |      |
| Adaugă documente<br>Poză tip buletin                                                                                        |                          |      |
| Choose File No file chosen                                                                                                  |                          |      |
| + Fișierele pot avea următoarele extensii: jpg, jpeg, png.<br>+ Dimensiune 500px x 500px<br>+ Obligatoriu la Liga Națională |                          |      |
| Poză legitimație cu viză                                                                                                    |                          |      |
| Choose File No file chosen                                                                                                  |                          |      |
| + Fișierele pot avea următoarele extensii: jpg, jpeg, png, pdf<br>+ Obligatoriu la Liga Națională                           |                          |      |
|                                                                                                    | → O Actualizează jucă    | itor |

Adăugarea / Modificarea / Ștergerea oficialilor echipelor

| Adaugă oficial                                                                                                    |                                                                   |            | ×              |
|----------------------------------------------------------------------------------------------------|-------------------------------------------------------------------|------------|----------------|
| <mark>🕰 Informații de bază</mark><br>Nume                                                                                                    |                                                                   | Prenume    |                |
| Stir                                                                                                    |                                                                   | Alexandru  |                |
| CNP*                                                                                                    | Data nașterii                                                     |            | Naționalitate  |
| 1234567891011                                                                                                    | 09/07/1997                                                        |            | Romania 🔹      |
| Funcție                                                                                                    |                                                                   | Ecuson*    |                |
| Antrenor principal                                                                                                    |                                                                   | А          | v              |
|                                                                                                    |                                                                   |            |                |
| <b>Adaugă contract</b><br>De la:                                                                                                    |                                                                   | Până la:   |                |
| 01/07/2018                                                                                                    |                                                                   | 30/07/2018 |                |
| Adaugă documente Poză tip buletin      Choose File android-chrome-96x96      Fișierele pot avea următoarele extensii: j     + Obligatoriu pentru oficialii de pe bancă la      Poză legitimație cu viză      Choose File apple-touch-icon.png      + Fișierele pot avea următoarele extensii: j     + Obligatoriu la Liga Națională | 5.png<br>og, jpeg, png.<br>a Liga Natională<br>og, jpeg, png, pdf |            |                |
|                                                                                                    |                                                                   |            | Adaugă oficial |

Pasul 6 este un pas care se va repeta pentru fiecare oficial din sistem. Informațiile pentru adăugarea unui oficial sunt grupate in 3 categorii: **informații de bază**, **contract** și **documente**.

Astfel la **informații de bază** se vor completa numele, prenumele, data nasterii in formatul specificat / sau folosind calendarul cnp-ul pentru jucătorii români sau număul lor de identificare din cartea de identitate și naționalitatea acestora, funcția pe care aceștia o ocupă – ex. Antrenor principal, antrenor secund, fizioterapeut, etc. Si ecusonul pe care acestia îl dețin daca este cazul – A, B, C, D (cel cu care stau pe bancă)

La contract se vor introduce datele între care contractul oficialului este valabil (conform cu contractul acestuia).

**Documente** – aici se vor adăuga poza de tip buletin, necesară legitimației, poza cu legitimatia vizată si poza viza medicală. Astfel toate datele vor fi în format electronic și se va putea face mult mai ușor verificarea lor. Totodata se vor introduce datele între care viza este valabilă (conform cu datele înscrise pe ea, ca sistemul să vă poată notifica de expirarea acesteia)

Adăugarea pozei / scanului cu viza medicala si legitimatia de joc, respectiv a datelor între care aceasta este valabilă se va face de fiecare dată la expirarea acestora pentru a fi siguri ca în sistem datele sunt actualizate.

După completarea informațiilor se apasă butonul [Adaugă oficial]. Daca totul a fost corect completat oficialul va apărea în tablelul cu oficiali. Din tabel se poate apăsa butonul modificare si pot verifica datele completate. Astfel în acest ecran apar 2 rubrici noi – Istoric contracte și istoric documente unde pot vedea fișierele adăugate cu succes. În cazul în care anumite fișiere urcate de dumneavoastră nu vă apar vă rugăm sa mai incercați odata si sa aveti grija ca ați respectat cerintele pentru formatul fișierelor si dimensiunea maximă de 15MB / fișier.

Un oficial poate fi adăugat dupa completarea rubricii cu informații de bază, urmând ca restul datelor să poată fi completate ulterior folosind rubrica modificare oficial. Important. Până la data limită trebuie completate toate datele necesare fiecărui oficial.

### Actualizează oficial

Stir Alexandru

| 🕒 Informații de bază                                                                                                    |                                 |           |                       |        |
|----------------------------------------------------------------------------------------------------|---------------------------------|-----------|-----------------------|--------|
| Nume                                                                                                    |                                 | Prenume   |                       |        |
| Stir                                                                                                    |                                 | Alexandru |                       |        |
| CNP*                                                                                                    | Data nașterii                   |           | Naționalitate         |        |
| 1234567891011                                                                                                    | 09/07/1997                      |           | Romania               | •      |
| Funcție                                                                                                    |                                 | Ecuson*   |                       |        |
| Antrenor principal                                                                                                    |                                 | А         |                       | ¥      |
| Istoric contracte Normal (2018-07-01 / 2018-07-30)                                                                                                |                                 |           |                       |        |
| <ul> <li>Istoric documente</li> <li>Poză tip buletin</li> <li>Poză legitimație cu viză</li> </ul>                                                 |                                 |           |                       |        |
| <b>Adaugă contract</b><br>De la:                                                                                                    |                                 | Până la:  |                       |        |
| Adaugă documente                                                                                                    |                                 |           |                       |        |
| Poză tip buletin<br>Choose File No file chosen<br>+ Fișierele pot avea următoarele extensii: jpg<br>+ Obligatoriu pentru oficialii de pe bancă la | j, jpeg, png.<br>Liga Natională |           |                       |        |
| Poză legitimație cu viză                                                                                                    |                                 |           |                       |        |
| Choose File No file chosen                                                                                                    |                                 |           |                       |        |
| + Fișierele pot avea următoarele extensii: jp <u>o</u><br>+ Obligatoriu la Liga Națională                                                         | ), jpeg, png, pdf               |           |                       |        |
|                                                                                                    |                                 |           | → 🛛 😔 Actualizează of | ficial |

al

 $\times$ 

Adăugarea / Modificarea informațiilor unei echipe

| o succi, sign rugionari commi                                                                                                    |                                                                                                    |                                                                                                    | Jucători Oficiali Date echipă                                                                                      |
|----------------------------------------------------------------------------------------------------|----------------------------------------------------------------------------------------------------|----------------------------------------------------------------------------------------------------|----------------------------------------------------------------------------------------------------|
| Date echipă                                                                                                    |                                                                                                    |                                                                                                    |                                                                                                    |
|                                                                                                    | Cu                                                                                                    | ulori                                                                                                    |                                                                                                    |
| Culoare primară                                                                                                    |                                                                                                    | Culoare secundară                                                                                                    |                                                                                                    |
| Roșu                                                                                                    | ¥                                                                                                    | Negru                                                                                                    |                                                                                                    |
|                                                                                                    | Informații sp                                                                                                    | onsor principal                                                                                                    |                                                                                                    |
| Nume sponsor                                                                                                    |                                                                                                    | E-mail sponsor                                                                                                    |                                                                                                    |
| 27 Media                                                                                                    |                                                                                                    | alex@27media.ro                                                                                                    |                                                                                                    |
| iiglă sponsor (statica - jpg, jpeg, png)                                                                                                    |                                                                                                    | Siglă sponsor (vectorial - ai, cdr, pd                                                                                                    | )                                                                                                    |
| Choose File android-chrome-96x96.png                                                                                                    |                                                                                                    | Choose File No file chosen                                                                                                    |                                                                                                    |
| · Fișierele pot avea următoarele extensii: jpg, jpeg, p                                                                                                    | ng                                                                                                    | + Fișierele pot avea urmatoarele extensii: ai,                                                                                                    | cdr, pdf                                                                                                    |
| oimensiune minima 800px x 800px<br>Obligatoriu la Liga Națională                                                                                                    |                                                                                                    | + Obligatoriu la Liga Naționalâ                                                                                                    |                                                                                                    |
|                                                                                                    | Inform                                                                                                    | nații sală                                                                                                    |                                                                                                    |
| lume                                                                                                    | Adresă (Oraș, stradă, r                                                                                                    | număr)                                                                                                    | Capacitate                                                                                                    |
| Sporturilor                                                                                                    | Baicoi, Mihail Kogalnice                                                                                                    | anu                                                                                                    | 120                                                                                                    |
|                                                                                                    | + Vă rugăm să introduceti a<br>virgula intre ele)                                                                                                    | idresa sălii în ordinea: oraș, stradă, număr (cu                                                                                                    | + Numărul de locuri                                                                                                |
| Entografiile not avea următoarele extensii: ing. ing.                                                                                                    | 3,000                                                                                                    |                                                                                                    |                                                                                                    |
| Fotografiile pot avea următoarele extensii: jpg, jpe<br>Obligatoriu la Liga Națională                                                                                                    | g, png                                                                                                    | Development of Acceleration                                                                                                    |                                                                                                    |
| Fotografile pot avea urmátoarele extensii: jpg. jpei     Obligatoriu la Liga Nationalá                                                                                                    | g, png                                                                                                    | Dovadă plată taxa de înscriere #2                                                                                                    |                                                                                                    |
| Fotografile pot avea următoarele extensii: jpg. jpe<br>Obligatoriu la Liga Națională<br>Povadă plată taxa de înscriere #1<br>Choose File android-chrome-96x96.png<br>Fisierele pot avea următoarele extensii: jpg. jpeq. p                                                                                                    | g, png<br>ng, pdf                                                                                                    | Dovadă plată taxa de înscriere #2<br>Choose File No file chosen<br>+ Fisierele pot avea următoarele extensii: jop                                                                                                    | , jpeq, pnq, pdf                                                                                                   |
| Fotografile pot avea urmátoarele extensii: jpg. jpe<br>Obligatoriu la Liga Natjională<br>Dovadă plată taxa de înscriere #1<br>Choose File android-chrome-96x96.png<br>Fisierele pot avea urmátoarele extensii: jpg. jpg. p<br>Scan / Fotografie cu dovada plății a măcar jumátat                                                                                                    | g, png<br>ng. pdf<br>e din taxei de înscriere                                                                                                    | Dovadă plată taxa de înscriere #2<br>Choose File No file chosen<br>+ Fișierele pot avea următoarele extensii: jog<br>+ Scan / Fotografie cu dovada plății a restulu                                                           | i, jpeg, png, pdf<br>ii de plată din taxa de înscriere, dacă este ca                                               |
| Fotografile pot avea următoarele extensii: jpg. jpe<br>Obligatoriu la Liga Națională     Dovadă plată taxa de înscriere #1     Choose File android-chrome-96x96.png     Fişierele pot avea următoarele extensii: jpg. jpeg. p     Scan / Fotografie cu dovada plății a măcar jumătat     ontract asigurarea pază și ordine                                                                                                    | g, png<br>ng, pdf<br>e din taxei de înscriere                                                                                                    | Dovadă plată taxa de înscriere #2<br>Choose File No file chosen<br>+ Fișierele pot avea următoarele extensii: jpg<br>+ Scan / Fotografie cu dovada plății a restulu                                                           | i, jpeg, png, pdf<br>ii de plată din taxa de înscriere, dacă este ca                                               |
| Fotografile pot avea următoarele extensii: jpg. jpe<br>Obligatoriu la Liga Națională<br>Dovadă plată taxa de înscriere #1<br>Choose File android-chrome-96x96.png<br>Figierele pot avea următoarele extensii: jpg. jpeg. p<br>Scan / Fotografie cu dovada plății a măcar jumătat<br>contract asigurarea pază și ordine<br>Choose File android-chrome-96x96.png                                                                                                    | g, png<br>ng. pdf<br>e din taxei de înscriere                                                                                                    | Dovadă plată taxa de înscriere #2<br>Choose File No file chosen<br>+ Fișierele pot avea următoarele extensii: jog<br>+ Scan / Fotografie cu dovada plății a restulu                                                           | i, jpeg, png, pdf<br>ji de plată din taxa de înscriere, dacă este ca                                               |
| Fotografile pot avea urmátoarele extensii: jpg. jpe<br>Obligatoriu la Liga Natjionalá<br>Dovadá plată taxa de înscriere #1<br>Choose File android-chrome-96x96.png<br>Figierele pot avea urmátoarele extensii: jpg. jpeg. p<br>Scan / Fotografie cu dovada pláții a mácar jumátat<br>Contract asigurarea pază și ordine<br>Choose File android-chrome-96x96.png<br>Figierele pot avea urmátoarele extensii: jpg. jpeg. p<br>Contractul (scanat) încheiat între club și o altă struu                                                                                                    | g, png<br>ng, pdf<br>e din taxei de înscriere<br>ng, pdf<br>tură având ca obiect asigurarea pazei și                                                                                                    | Dovadă plată taxa de înscriere #2<br>Choose File No file chosen<br>+ Fișierele pot avea următoarele extensii: jog<br>+ Scan / Fotografie cu dovada plății a restulu<br>ordinii cu ocazia jocurilor oficiale disputate pe te   | i, jpeg, png, pdf<br>ii de plată din taxa de înscriere, dacă este ca<br>ren propriu (conform HG nr. 791/19.05.2004 |
| Figierele pot avea următoarele extensii: jpg. jpeg.<br>Scan / Fotografie android-chrome-96x96.png<br>Figierele pot avea următoarele extensii: jpg. jpeg.<br>Scan / Fotografie cu dovada plății a măcar jumătat<br>Choose File android-chrome-96x96.png<br>Figierele pot avea următoarele extensii: jpg. jpeg. p<br>Scan / Fotografie cu dovada plății a măcar jumătat<br>Choose File android-chrome-96x96.png<br>Figierele pot avea următoarele extensii: jpg. jpeg. p<br>Contractul (scanat) încheiat între club și o altă strui<br>rotocol de colaborare cu un club de junic                                                                                                    | g, png<br>ng, pdf<br>e din taxei de înscriere<br>ng, pdf<br>ctură având ca obiect asigurarea pazei și<br>pri (dublă legitimare)                                                                                     | Dovadă plată taxa de înscriere #2<br>Choose File No file chosen<br>+ Fisierele pot avea următoarele extensii: jog<br>+ Scan / Fotografie cu dovada plății a restulu<br>ordinii cu ocazia jocurilor oficiale disputate pe te   | . jpeg, png, pdf<br>ii de plată din taxa de înscriere, dacă este ca<br>ren propriu (conform HG nr. 791/19.05.2004  |
| Proces File android-chrome=socoprig     Fotografile pot avea următoarele extensii: jpg, jpe     Obligatoriu la Liga Națională     Povadă plată taxa de înscriere #1     Choose File android-chrome-96x96.png     Figierele pot avea următoarele extensii: jpg, jpeg, p     Scan / Fotografie cu dovada plății a măcar jumătat     Choose File android-chrome-96x96.png     Figierele pot avea următoarele extensii: jpg, jpeg, p     Contractul (scanat) incheiat intre club și o altă strui     rotocol de colaborare cu un club de junic     Choose File android-chrome-96x96.png                                                                                                    | g, png<br>ng. pdf<br>e din taxei de înscriere<br>ng. pdf<br>t.ură având ca obiect asigurarea pazei și<br>vri (dublă legitimare)                                                                                     | Dovadă plată taxa de înscriere #2<br>Choose File No file chosen<br>+ Fișierele pot avea următoarele extensii: jpç<br>+ Scan / Fotografie cu dovada plății a restulu<br>ordinii cu ocazia jocurilor oficiale disputate pe te   | , jpeg, png, pdf<br>ji de plată din taxa de înscriere, dacă este ca<br>ren propriu (conform HG nr. 791/19.05.2004  |
| Procese Tile and robe-chrome - 96x96.png     Fotografile pot avea urmátoarele extensii: jpg, jpec     Obligatoriu la Liga Natjionalá     Povadå plată taxa de înscriere #1     Choose File android-chrome-96x96.png     Figierele pot avea urmátoarele extensii: jpg, jpeg, p     Scan / Fotografie cu dovada plății a măcar jumătat     contract asigurarea pază și ordine     Choose File android-chrome-96x96.png     Figierele pot avea următoarele extensii: jpg, jpeg, p     Contractul (scanat) încheiat intre club și o altă strui     rotocol de colaborare cu un club de junic     Choose File android-chrome-96x96.png     Figierele pot avea următoarele extensii: jpg, jpeg, p     Contractul (scanat) încheiat intre club și o altă strui     rotocol de colaborare cu un club de junic     Choose File android-chrome-96x96.png     Figierele pot avea următoarele extensii: jpg, jpeg, p     Fotocol de colaborare cu un club de junic     Choose File android-chrome-96x96.png     Figierele pot avea următoarele extensil: jpg, jpeg, p     Fotocol de colaborare cu un club de junic     Choose File android-chrome-96x96.png                                                                                                    | g, png<br>ng, pdf<br>e din taxei de Inscriere<br>ng, pdf<br>ctură având ca obiect asigurarea pazei și<br>pri (dublă legitimare)<br>ng, pdf<br>ri                                                                    | Dovadă plată taxa de înscriere #2<br>Choose File No file chosen<br>+ Fișierele pot avea următoarele extensii: jpg<br>+ Scan / Fotografie cu dovada plății a restulu<br>ordinii cu ocazia jocurilor oficiale disputate pe te   | , jpeg, png, pdf<br>ii de plată din taxa de înscriere, dacă este ca<br>ren propriu (conform HG nr. 791/19.05.2004  |
| Protocol de colaborare cu un club de junico     Choose File     android-chrome-96x96.png     Figierele pot avea următoarele extensii: jpg. jpeg. p     Scan / Fotografie cu dovada plății a măcar jumătat     choose File     android-chrome-96x96.png     Figierele pot avea următoarele extensii: jpg. jpeg. p     Contractul (scanat) încheiat între club și o altă strui     rotocol de colaborare cu un club de junico     Choose File     android-chrome-96x96.png     Figierele pot avea următoarele extensii: jpg. jpeg. p     Contractul (scanat) încheiat între club și o altă strui     rotocol de colaborare cu un club de junico     Choose File     android-chrome-96x96.png     Figierele pot avea următoarele extensii: jpg. jpeg. p     Protocol de colaborare (scanat) cu un club de junico     Obligatoriu la Liga Națională                                                                                                    | g, png<br>ng, pdf<br>e din taxei de înscriere<br>ng, pdf<br>ctură având ca obiect asigurarea pazei și<br>pri (dublă legitimare)<br>ng, pdf<br>rri                                                                   | Dovadă plată taxa de înscriere #2<br>Choose File No file chosen<br>+ Fisierele pot avea următoarele extensii: jpg<br>+ Scan / Fotografie cu dovada plății a restulu<br>ordinii cu ocazia jocurilor oficiale disputate pe te   | . jpeg, png, pdf<br>ii de plată din taxa de înscriere, dacă este ca<br>ren propriu (conform HG nr. 791/19.05.2004  |
| Potografile pot avea următoarele extensii: jpg. jpe<br>Obligatoriu la Liga Națională<br>Dovadă plată taxa de înscriere #1<br>Choose File android-chrome-96x96.png<br>Fișierele pot avea următoarele extensii: jpg. jpeg. p<br>Scan / Fotografie cu dovada plății a măcar jumătat<br>Choose File android-chrome-96x96.png<br>Fișierele pot avea următoarele extensii: jpg. jpeg. p<br>Scan / Fotografie cu dovada plății a măcar jumătat<br>Choose File android-chrome-96x96.png<br>Fișierele pot avea următoarele extensii: jpg. jpeg. p<br>Contractul (scanat) încheiat între club și o altă stru<br>rotocol de colaborare cu un club de junic<br>Choose File android-chrome-96x96.png<br>Fișierele pot avea următoarele extensii: jpg. jpeg. p<br>Protocol de colaborare (scanat) cu un club de junic<br>Obligatoriu la Liga Națională<br>ista nominală cu juniori (dublă legitimare)                                                                                                    | g, png<br>ng, pdf<br>e din taxei de înscriere<br>ng, pdf<br>tură având ca obiect asigurarea pazei și<br>vri (dublă legitimare)<br>ng, pdf<br>rri                                                                    | Dovadă plată taxa de înscriere #2<br>Choose File No file chosen<br>+ Fişierele pot avea următoarele extensii: jog<br>+ Scan / Fotografie cu dovada plății a restulu<br>ordinii cu ocazia jocurilor oficiale disputate pe te   | i, jpeg, png, pdf<br>ii de plată din taxa de înscriere, dacă este ca<br>ren propriu (conform HG nr. 791/19.05.2004 |
| Choose File android-chrome-96x96.png     Figierele pot avea următoarele extensii: jpg, jpeg. p     Scan / Fotografie cu dovada plății a măcar jumătat     Choose File android-chrome-96x96.png     Figierele pot avea următoarele extensii: jpg, jpeg. p     Scan / Fotografie cu dovada plății a măcar jumătat     Choose File android-chrome-96x96.png     Figierele pot avea următoarele extensii: jpg, jpeg. p     Contractul (scanat) încheiat între club și o altă atrui     rotocol de colaborare cu un club de junice     Choose File android-chrome-96x96.png     Figierele pot avea următoarele extensii: jpg, jpeg. p     Contractul (scanat) încheiat între club și o altă atrui     rotocol de colaborare cu un club de junice     Choose File android-chrome-96x96.png     Figierele pot avea următoarele extensii: jpg, jpeg. p     Protocol de colaborare (cu un club de junice     Obigatoriu la Liga Națională     ista nominală cu juniori (dublă legitimare     Choose File android-chrome-96x96.png                                                                                                    | g, png<br>ng, pdf<br>e din taxei de înscriere<br>ng, pdf<br>ctură având ca obiect asigurarea pazei și<br>ri (dublă legitimare)<br>ng, pdf<br>rri                                                                    | Dovadă plată taxa de înscriere #2<br>Choose File No file chosen<br>+ Fișierele pot avea următoarele extensii: jpg<br>+ Scan / Fotografie cu dovada plății a restulu<br>e ordinii cu ocazia jocurilor oficiale disputate pe te | i, jpeg, png, pdf<br>ii de plată din taxa de înscriere, dacă este ca<br>ren propriu (conform HG nr. 791/19.05.2004 |
| Protografile pot avea urmätoarele extensii: jpg. jpe<br>Obligatoriu la Liga Natjionalä     Dovadä platä taxa de înscriere #1     Choose File android-chrome-96x96.png     Figierele pot avea urmätoarele extensii: jpg. jpeg. p     Scan / Fotografie cu dovada plății a măcar jumătat     choose File android-chrome-96x96.png     Figierele pot avea următoarele extensii: jpg. jpeg. p     Contractul (scanat) incheiat intre club și o altă stru     rotocol de colaborare cu un club de junice     Choose File android-chrome-96x96.png     Figierele pot avea următoarele extensii: jpg. jpeg. p     Contractul (scanat) incheiat intre club și o altă stru     rotocol de colaborare cu un club de junice     Choose File android-chrome-96x96.png     Figierele pot avea următoarele extensii: jpg. jpeg. p     Protocol de colaborare (scanat) cu un club de junice     Obigatoriu la Liga Națională     ista nominală cu juniori (dublă legitimare)     Figierele pot avea următoarele extensii: jpg. jpeg. p     Ijsterele pot avea următoarele extensii: jpg. jpeg. p     Figierele pot avea următoarele extensii: jpg. jpeg. p     Protocol de colaborare (scanat) cu un club de junice     Obigatoriu la Liga Națională     ista nominală cu juniori (dublă legitimare)     Figierele pot avea următoarele extensii: jpg. jpeg. p     lista nominală (scanată / fotografiata) cu sportivii j                                                                                                    | g, png<br>ng, pdf<br>e din taxei de înscriere<br>ng, pdf<br>t.tură având ca obiect asigurarea pazei și<br>ori (dublă legitimare)<br>ng, pdf<br>rri<br>)<br>ng, pdf<br>uniori care vor putea evolua cu dublă leg     | Dovadă plată taxa de înscriere #2<br>Choose File No file chosen<br>+ Fişierele pot avea următoarele extensii: jng<br>+ Scan / Fotografie cu dovada plății a restulu<br>ordinii cu ocazia jocurilor oficiale disputate pe te   | . jpeg, png, pdf<br>ii de plată din taxa de înscriere, dacă este ca<br>ren propriu (conform HG nr. 791/19.05.2004  |
| Aldode Hile jandrole-tinome - 30x00,png     Fotografile pot avea urmátoarele extensii: jpg, jpe     Obligatoriu la Liga Natjionalá     Dovadă plată taxa de înscriere #1     Choose File android-chrome-96x96,png     Figierele pot avea urmátoarele extensii: jpg, jpeg, p     Scan / Fotografie cu dovada pláții a măcar jumátat     Choose File android-chrome-96x96,png     Figierele pot avea urmátoarele extensii: jpg, jpeg, p     Scan / Fotografie cu dovada pláții a măcar jumátat     Choose File android-chrome-96x96,png     Figierele pot avea urmátoarele extensii: jpg, jpeg, p     Contractul (scanat) Incheiat intre club și o altă stru     rotocol de colaborare cu un club de junic     Choose File android-chrome-96x96,png     Figierele pot avea urmátoarele extensii: jpg, jpeg, p     Protocol de colaborare (scanat) cu un club de junic     Obligatoriu la Liga Națională     ista nominală cu juniori (dublă legitimare)     Figierele pot avea urmátoarele extensii: jpg, jpeg, p     Ijsierele pot avea urmátoarele extensii: jpg, jpeg, p     Ijsierele pot avea urmátoarele extensii: jpg, jpeg, p     rotocol de colaborare (scanat) cu un club de junic     Obligatoriu la Liga Națională     ista nominală (scanată / fotografiata) cu sportivii j     isigurare de grup                                                                                                    | g, png<br>ng, pdf<br>e din taxei de inscriere<br>ng, pdf<br>tură având ca obiect asigurarea pazei și<br>rri (dublă legitimare)<br>ng, pdf<br>rri<br>)<br>ng, pdf<br>uniori care vor putea evolua cu dublă le        | Dovadă plată taxa de înscriere #2<br>Choose File No file chosen<br>+ Fişierele pot avea următoarele extensii: jog<br>+ Scan / Fotografie cu dovada plății a restulu<br>i ordinii cu ocazia jocurilor oficiale disputate pe te | i, jpeg, png, pdf<br>ii de plată din taxa de înscriere, dacă este ca<br>ren propriu (conform HG nr. 791/19.05.2004 |
| Potografile pot avea următoarele extensii: jpg, jpe<br>Obligatoriu la Liga Naţională<br>Dovadă plată taxa de înscriere #1<br>Choose File android-chrome-96x96.png<br>Figierele pot avea următoarele extensii: jpg, jpeg, p<br>Scan / Fotografie cu dovada plății a măcar jumătat<br>Choose File android-chrome-96x96.png<br>Figierele pot avea următoarele extensii: jpg, jpeg, p<br>Contractu asigurarea pază și ordine<br>Choose File android-chrome-96x96.png<br>Figierele pot avea următoarele extensii: jpg, jpeg, p<br>Contractul (scanat) incheiat între club și o altă struu<br>Protocol de colaborare cu un club de junice<br>Choose File android-chrome-96x96.png<br>Figierele pot avea următoarele extensii: jpg, jpeg, p<br>Protocol de colaborare (canat) cu un club de junice<br>Choose File android-chrome-96x96.png<br>Figierele pot avea următoarele extensii: jpg, jpeg, p<br>Protocol de colaborare (canat) cu un club de junice<br>Obligatoriu la Liga Naţională<br>ista nominală cu juniori (dublă legitimaree<br>Choose File android-chrome-96x96.png<br>Figierele pot avea următoarele extensii: jpg, jpeg, p<br>Lista nominală (scanată / fotografiata) cu sportivii j<br>ksigurare de grup<br>Choose File android-chrome-96x96.png                                                                                                    | g, png<br>ng, pdf<br>e din taxei de Inscriere<br>ng, pdf<br>tură având ca obiect asigurarea pazei și<br><b>rri (dublă legitimare)</b><br>ng, pdf<br>rri<br>)<br>ng, pdf<br>uniori care vor putea evolua cu dublă le | Dovadă plată taxa de înscriere #2<br>Choose File No file chosen<br>+ Fişierele pot avea următoarele extensii: jpg<br>+ Scan / Fotografie cu dovada plății a restulu<br>r ordinii cu ocazia jocurilor oficiale disputate pe te | i, jpeg, png, pdf<br>ii de plată din taxa de înscriere, dacă este ca<br>ren propriu (conform HG nr. 791/19.05.2004 |
| Potografile pot avea următoarele extensii: jpg. jpe.     Obligatoriu la Liga Națională     Dovadă plată taxa de înscriere #1     Choose File android-chrome-96x96.png     Fişierele pot avea următoarele extensii: jpg. jpeg. p     Scan / Fotografie cu dovada plății a măcar jumătat     Choose File android-chrome-96x96.png     Fişierele pot avea următoarele extensii: jpg. jpeg. p     Contractul (scanat) încheiat între club și o altă struu     trotocol de colaborare cu un club de junic     Choose File android-chrome-96x96.png     Fişierele pot avea următoarele extensii: jpg. jpeg. p     Contractul (scanat) încheiat între club și o altă struu     trotocol de colaborare cu un club de junic     Obligatoriu la Liga Națională     ista nominală cu juniori (dublă legitimare)     Fişierele pot avea următoarele extensii: jpg. jpeg.p     Fişierele pot avea următoarele extensii: jpg. jpeg.p     Fişierele pot avea următoarele extensii: jug. jpeg.p     Fişierele pot avea următoarele extensii: jug.jpeg.p     Fişierele pot avea următoarele extensii: jug.peg.p     Fişierele pot avea următoarele extensii: jug.peg.p     Fişierele pot avea următoarele extensii: jug.peg.p     Fişierele pot avea următoarele e | g, png<br>ng, pdf<br>e din taxei de înscriere<br>ng, pdf<br>tură având ca obiect asigurarea pazei și<br>ori (dublă legitimare)<br>ng, pdf<br>uniori care vor putea evolua cu dublă le<br>ng, pdf                    | Dovadă plată taxa de înscriere #2 Choose File No file chosen + Fişierele pot avea următoarele extensii: jpg + Scan / Fotografie cu dovada plății a restulu ordinii cu ocazia jocurilor oficiale disputate pe te               | i, jpeg, png, pdf<br>ii de plată din taxa de înscriere, dacă este ca<br>ren propriu (conform HG nr. 791/19.05.2004 |

În pasul 7 și ultimul se completează informațiile necesare echipei si anume culori, informații sponsor principal, informațiile sălii de joc (principale) si documentele.

**Culori** – se vor alege din dropdown culorile clubului (sau cele mai apropiate doua nuanțe) – chiar dacă a doua culoare este identică cu prima, vă rugăm să o selectați și pe aceasta. (ex. Alb – Alb).

**Informații sponsor principal** – se vor introduce numele, e-mailul si siglele sponsorului în format static – jpg, jpeg sau png și dacă există în format vectorial – ai, cdr, pdf.

**Informații sală** – se vor introduce numele acesteia – Sala Sporturilor, adresa acesteia, obligatoriu în formatul: oraș, stradă, număr și capacitatea acesteia.

Conform cu regulamentul, la **documente** trebuie adaugate fotografia de echipă în format 13/18, dovada plății taxei de înscriere, contractul pentru asigurarea pază și ordine, protocolul de colaborare cu un club de juniori (recomandam PDF), lista nominala cu jucătorii din cadrul protocolului și asigurarea obligatorie.

Toate informațiile pot fi modificate ulterior.

Ca și in celelalte ecrane, dupa prima salvare apar doua taburi – istoric siglă sponsor si istoric documente unde vă puteți verifica.

Pentru completarea pasului, se apasă butonul [Actualizare date].

| ecundară<br>incipal<br>onsor<br>nedia.ro<br>nsor (vectorial - ai, cdr, pdf)<br>File No file chosen<br>ot avea urmatoarele extensii: ai, cdr, pdf |
|----------------------------------------------------------------------------------------------------|
| ecundară<br>incipal<br>onsor<br>nedia.ro<br>nsor (vectorial - ai, cdr, pdf)<br>File No file chosen<br>ot avea urmatoarele extensii: ai, cdr, pdf |
| ecundară<br>incipal<br>onsor<br>nedia.ro<br>nsor (vectorial - ai, cdr, pdf)<br>File No file chosen<br>ot avea urmatoarele extensii: ai, cdr, pdf |
| incipal<br>onsor<br>nedia.ro<br>nsor (vectorial - ai, cdr, pdf)<br>File No file chosen<br>ot avea urmatoarele extensii: ai, cdr, pdf             |
| incipal<br>onsor<br>nedia.ro<br>nsor (vectorial - ai, cdr, pdf)<br>File No file chosen<br>ot avea urmatoarele extensii: ai, cdr, pdf             |
| onsor<br>nedia.ro<br>nsor (vectorial - ai, cdr, pdf)<br>File No file chosen<br>ot avea urmatoarele extensii: ai, cdr, pdf<br>u b iga Natională   |
| ensor<br>nedia.ro<br>nsor (vectorial - ai, cdr, pdf)<br>File No file chosen<br>ot avea urmatoarele extensii: ai, cdr, pdf<br>u b iga Natională   |
| nedia.ro<br>nsor (vectorial - ai, cdr, pdf)<br>File No file chosen<br>ot avea urmatoarele extensii: ai, cdr, pdf<br>u la Liga Națională          |
| nsor (vectorial - ai, cdr, pdf)<br>File No file chosen<br>ot avea urmatoarele extensii: ai, cdr, pdf<br>u la Liga Națională                      |
| File No file chosen<br>ot avea urmatoarele extensii: ai, cdr, pdf<br>u b iga Natională                                                           |
| ot avea urmatoarele extensii: ai, cdr, pdf<br>u la Liga Națională                                                                                |
| u la Liga Națională                                                                                                    |
|                                                                                                    |
|                                                                                                    |
| Capacitate                                                                                                    |
| 120                                                                                                    |
| nea: oraș, stradă, număr (cu + Numărul de locuri                                                                                                 |
|                                                                                                    |
|                                                                                                    |
|                                                                                                    |
| lată taxa de înscriere #2                                                                                                    |
|                                                                                                    |
| ot avea următoarele extensii: jpg, jpeg, png, pdf                                                                                                |
| ografie cu dovada plății a restului de plată din taxa de înscriere, dacă este ca                                                                 |
|                                                                                                    |
|                                                                                                    |
| jocurilor oficiale disputate pe teren propriu (conform HG nr. 791/19.05.2004                                                                     |
|                                                                                                    |
|                                                                                                    |
|                                                                                                    |
|                                                                                                    |
|                                                                                                    |
|                                                                                                    |
|                                                                                                    |
|                                                                                                    |
|                                                                                                    |
|                                                                                                    |
|                                                                                                    |
|                                                                                                    |

Confirmarea datelor pentru validarea fiecărei echipe în parte

ACEASTA SE VA FACE AUTOMAT ÎN MOMENTUL ÎN CARE SE ATINGE DATA LIMITĂ A COMPLETĂRII DATELOR, SPECIFICATĂ ÎN REGULAMENT. ODATĂ ÎNCHISĂ ACEASTĂ VERIFICARE NU SE VOR MAI PUTEA EFECTUA MODIFICĂRI ASUPRA DATELOR JUCĂTORILOR, RESPECTIV ECHIPELOR. SINGURA OPERAȚIE CARE V-A RAMANE DESCHISĂ VA FI CEA DE ACTUALIZARE A VIZELOR JUCĂTORILOR ȘI OFICIALILOR.

#### **INFORMAȚII SUPLIMENTARE**

Suport înscriere și completare date

Mihai Pârvu mobil: 0745 609 931 email: parvumihai@gmail.com

Dana Boroș mobil: 0722 330 818 email: dana.boros@frh.ro

#### Suport probleme tehnice

Alexandru Mărăcineanu, 27 Media mobil: 0741 047 191 email: alex@27media.ro